# How-to Guide -- Tournament Registration

**Step 1: Log into using your Registrar or Parent RAMP Account** 

If you don't have a click on "Don't have an account? Create one here."

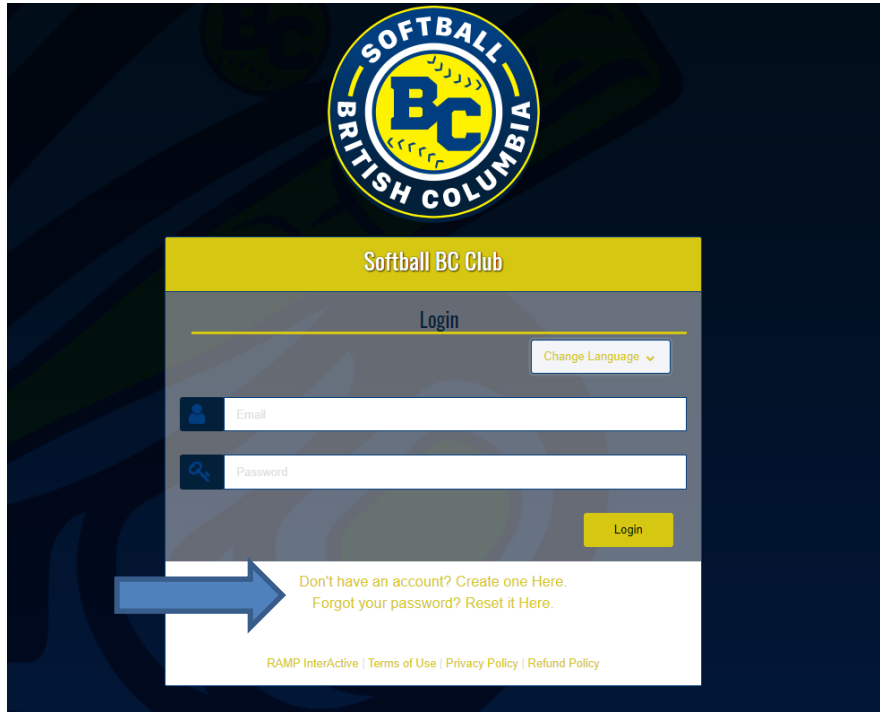

# Step 2: Click on Tournament Registration

| SOFTBALL                                      | Softball BC Club            |                                        |                                  |                                           |
|-----------------------------------------------|-----------------------------|----------------------------------------|----------------------------------|-------------------------------------------|
|                                               | Participant                 | Register as a Participant >>           | 🖀 Available Participant Packages | See all available participant packages >> |
| A Dated                                       | 🚔 Coach/Staff Registration  | Register as a Coach or Staff Member >> |                                  |                                           |
| Regider     V                                 | <b>A</b> Register to a Team | Register to an Existing Team >>        |                                  |                                           |
| Wy Registrations     L     Wy Teams           | Tournament Registration     |                                        | <u> </u>                         | _                                         |
| ROW Transactions     V     Automatical Parket |                             | Register for a Tournament >>           |                                  |                                           |
| C+ Lapet                                      | English                     |                                        | •                                |                                           |

# Step 3: Choose a Tournament

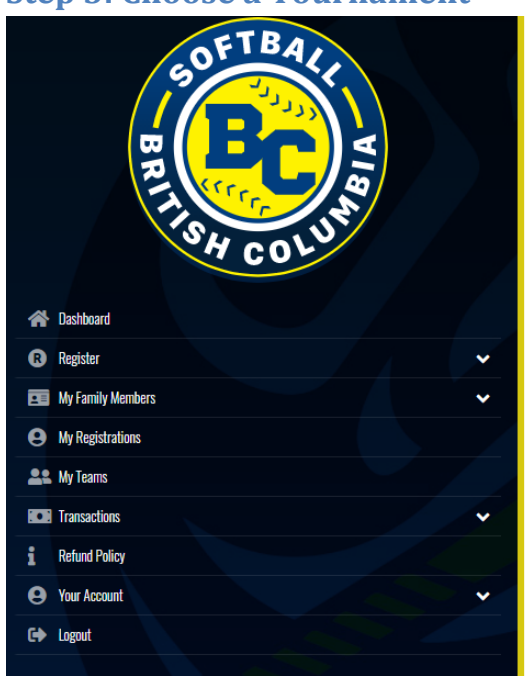

| 2021-2022 Season Softbo | all BC |  |
|-------------------------|--------|--|
| Choose a Tournament     |        |  |
| Choose                  |        |  |
| eam                     |        |  |
| Choose                  |        |  |
|                         |        |  |
| Choose a Team Contact   |        |  |

# **Step 4: Choose Category**

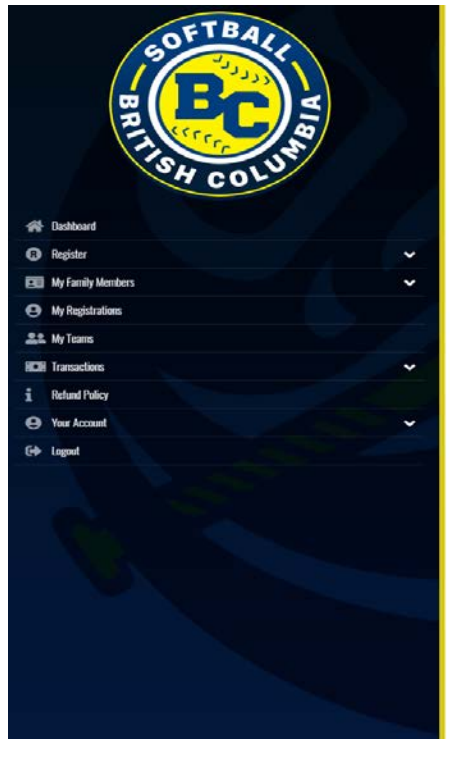

# Softball BC Club

| hoose a Season                                                                                                    |            |
|----------------------------------------------------------------------------------------------------|------------|
| 2021-2022 Season Softball BC                                                                                                    |            |
| hoose a Tournament                                                                                                    |            |
| U14 BOYS British Columbia Provincial Championships                                                                                                    |            |
|                                                                                                    |            |
| Softball BC Club                                                                                                    |            |
|                                                                                                    |            |
|                                                                                                    |            |
| U14 BOYS British Columbia Provincial Cha                                                                                                    | npionships |
| U14 BOYS British Columbia Provincial Char<br>VI4 BOYS British Columbio Provincial Championships                                                                                                    | npionships |
| U14 BOYS British Columbia Provincial Char<br>U14 BOYS British Columbia Provincial Charpionships<br>Location: Barriere, Barriere Community Park                                                          | npionships |
| U14 BOYS British Columbia Provincial Char<br>U14 BOYS British Columbia Provincial Championships<br>Location: Barriere, Barriere Community Park<br>Date: July 9–11, 2021                                 | npionships |
| U14 BOYS British Columbia Provincial Char<br>U14 BOYS British Columbia Provincial Championships<br>Location: Barriere, Barriere Community Park<br>Date: July 9–11, 2021                                 | npionships |
| UILL BOYS British Columbia Provincial Chan<br>UILL BOYS British Columbia Provincial Championships<br>Location: Barriere, Barriere Community Park<br>Date: July 9–11, 2021<br>hoose a Category<br>Choose | npionships |

Choose a Team Contact
Choose

Continue

#### **Step 4: Choose or Create Team**

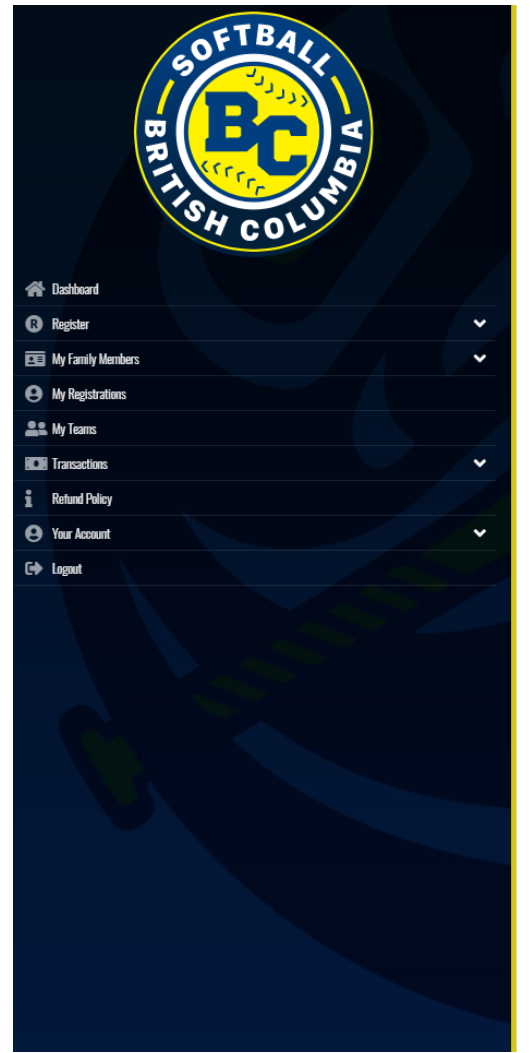

#### Softball BC Club

|--|

Choose a Season 2021-2022 Season Softball BC

Choose a Tournament

U14 BOYS British Columbia Provincial Championships

#### Softball BC Club

#### U14 BOYS British Columbia Provincial Championships

U14 BOYS British Columbia Provincial Championships

Location: Barriere, Barriere Community Park Date: July 9-11 , 2021

#### Choose a Category

U14 (C Ball)

Team Choose

Choose a Team Contact

Choose

Choose Your Packages

#### U14 BOYS British Columbia Provincial Championships

his package is a required purchase.

#### \$500.00

Team registration fee for the UI4 Boys British Columbia Provincial Championships.

#### **Step 5: Choose Team Contact**

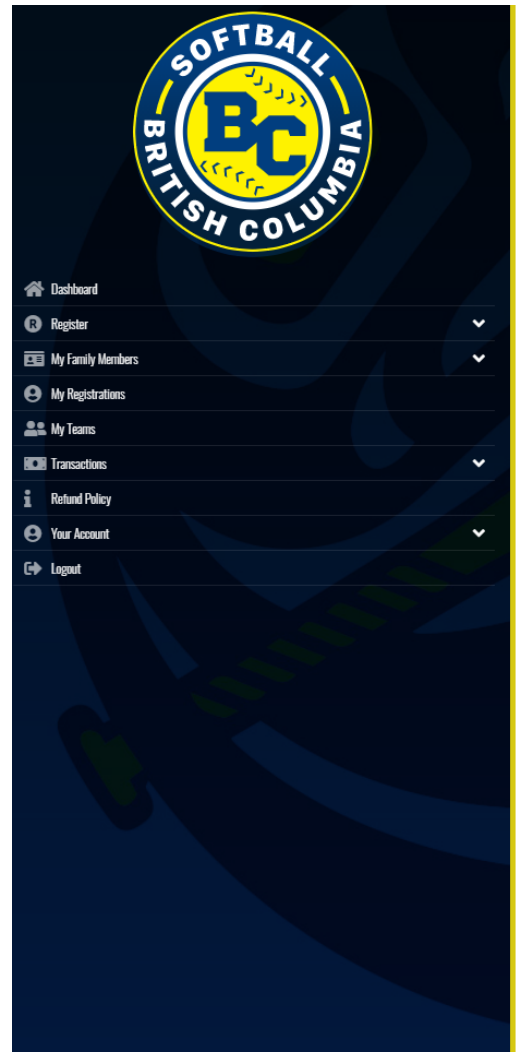

# Softball BC Club

Choose a Season 2021-2022 Season Softball BC

Choose a Tournament

U14 BOYS British Columbia Provincial Championships

#### Softball BC Club

#### U14 BOYS British Columbia Provincial Championships

U14 BOYS British Columbia Provincial Championships

Location: Barriere, Barriere Community Park Date: July 9-11, 2021

| UI4 (C Ball) |  |
|--------------|--|
| Team         |  |
| Choose       |  |
|              |  |
| Choose       |  |
| Choose       |  |

Choose Your Packages

Ch 

U14 BOYS British Columbia Provincial Championships

\$500.00

Team registration fee for the UI4 Boys British Columbia Provincial Championships.

#### **Step 6: Click on Continue**

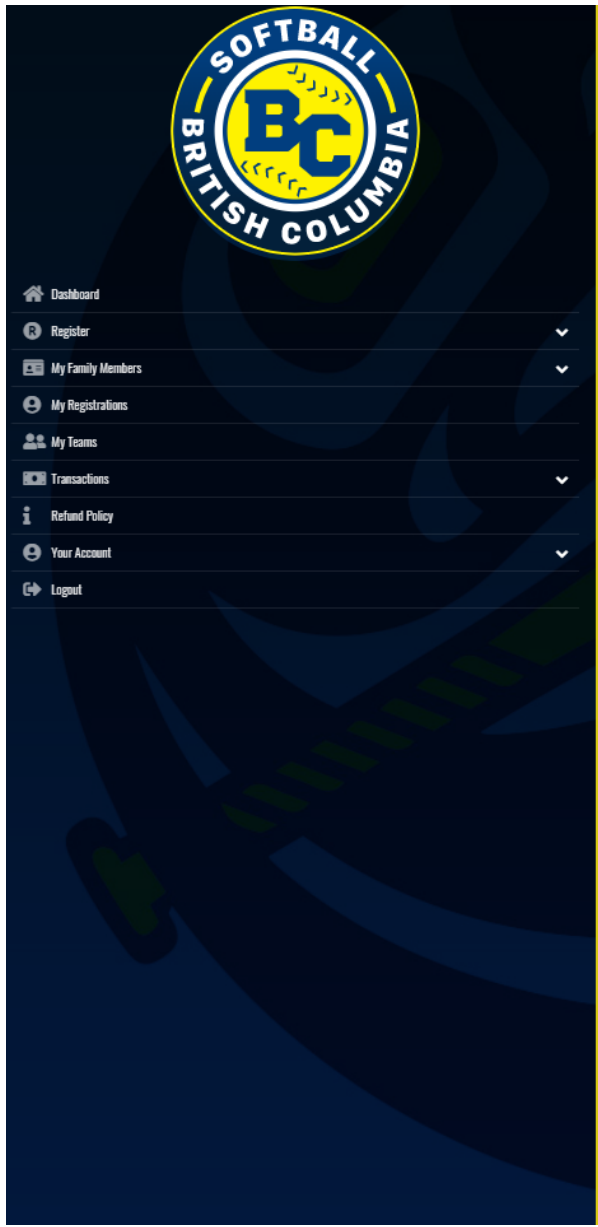

### Softball BC Club

#### Tournament Registration

Choose a Season 2021-2022 Season Softball BC

2021 2022 0000011 0010001

Choose a Tournament

U14 BOYS British Columbia Provincial Championships

### Softball BC Club

#### U14 BOYS British Columbia Provincial Championships

Ul4 BOYS British Columbia Provincial Championships

Location: Barriere, Barriere Community Park

Date: July 9-11, 2021

Choose a Category

U14 (C Ball)

Team U14 Happy Bithday

Choose a Team Contact

Choose

Choose Your Packages

#### U14 BOYS British Columbia Provincial Championships

This package is a required purchase.

#### \$500.00

Team registration fee for the UI4 Boys British Columbia Provincial Championships.

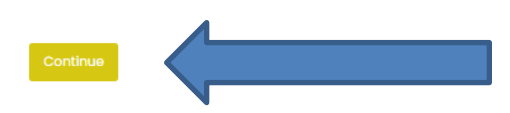

# Step 7: Enter Roster. When finished, click Continue

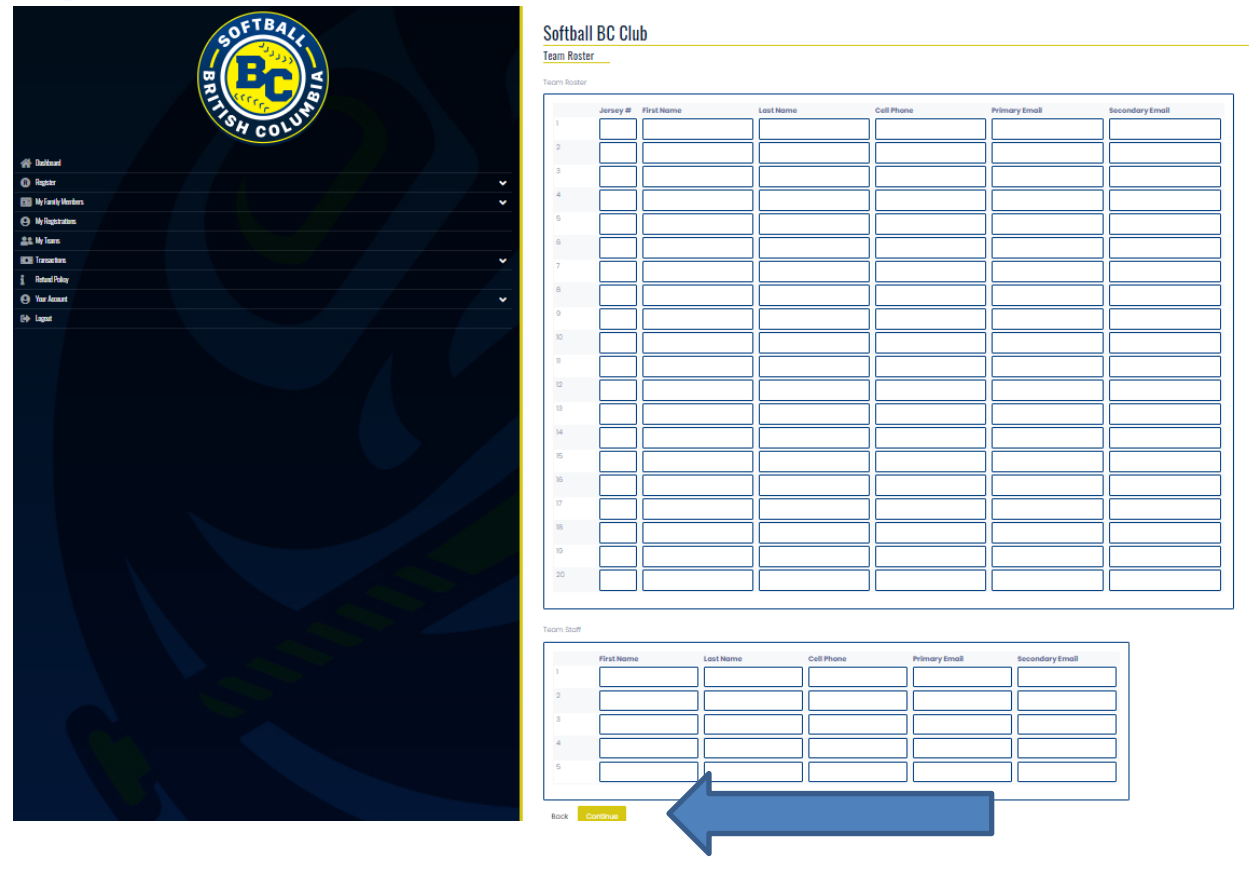

# Step 8: Review Information. Enter Credit Card information and submit

# payment

|          | U14 Happy Bithday                                                                                                    |                         | smallena -                                                                                                    |
|----------|----------------------------------------------------------------------------------------------------|-------------------------|----------------------------------------------------------------------------------------------------|
| SH COLUT | Daniel Carter (Lorna)                                                                                                    |                         | UI4 80115 British Columbia Provincial Championships                                                                                                    |
|          | 2/2/2016, Male<br>Thertheologie                                                                                                    |                         | Socializes barrows, increase Disreprised (Park                                                                                                    |
|          | Contestius VC r00 till     Notice Contestius genetications                                                                                                    |                         | June and Acceler                                                                                                    |
|          | Cel Physic The Sola (1971)                                                                                                    |                         |                                                                                                    |
|          |                                                                                                    |                         |                                                                                                    |
|          |                                                                                                    |                         |                                                                                                    |
|          | 2001 0202 Semini Settibal BD                                                                                                    |                         |                                                                                                    |
|          | Internet State Construction Company of Championships                                                                                                    |                         |                                                                                                    |
|          | U14 EU15 Entral Countral Previews Championships<br>U14 (C Bolt)                                                                                                    |                         | -                                                                                                    |
|          | UN4 BOYS British Columbia Provincial Championships                                                                                                    |                         |                                                                                                    |
|          | 1500.00<br>Search registration has for the UK boas intern Columns Prevenced Diverge                                                                                                    | participas.             |                                                                                                    |
|          |                                                                                                    |                         |                                                                                                    |
|          |                                                                                                    |                         |                                                                                                    |
|          | Design of the second second second second second second second second second second second second second second                                                                                                    |                         |                                                                                                    |
|          | Company and and                                                                                                    |                         | A Apple 2 Martine Control of Control of Cont |
|          | tern.                                                                                                    | Price Total Could Lond  | Nomi Dode                                                                                                    |
|          | UNERTER BRITE COMPENSION PROVIDED IN THE POLICE CONTROL OF AND A DECIMAL AND A DECIMAL | 800100 800100<br>900100 |                                                                                                    |
|          |                                                                                                    |                         | Polyment (year                                                                                                    |
|          |                                                                                                    |                         | Oversions                                                                                                    |
|          |                                                                                                    |                         | Norme pri Cand                                                                                                    |
|          |                                                                                                    |                         |                                                                                                    |
|          |                                                                                                    |                         | Date Carthurner                                                                                                    |
|          |                                                                                                    |                         |                                                                                                    |
|          |                                                                                                    |                         |                                                                                                    |
|          |                                                                                                    |                         |                                                                                                    |
|          |                                                                                                    |                         | Marine Day                                                                                                    |
|          |                                                                                                    |                         |                                                                                                    |